## !!! ACHTUNG - evtl. veraltet - ACHTUNG !!!

Diese Seite wurde zuletzt am 9. Juli 2014 um 10:40 Uhr geändert.

## Neue Antwortdatei

Hat man noch keine Antwortdatei erstellt, so kann man das wie folgt nachholen:

- M\$ Windoof 7 installieren
- AIK downloaden (WICHTIG: MUSS der installierten Windoof-Version entsprechen!), brennen und installieren
- /sources/install.wim von der Windoof-Install-DVD nach C:\Windows\Panther\install.wim kopieren
- Windows System Image Manager starten
- Als Windows-Image die zuvor kopierte install.wim wählen
- Windows-Variante auswählen
- neue Antwortdatei
- ... (hier kann man sich so richtig austoben... bzw. muss man, auch, wenn man das gar nicht mag!)
- Antwortdatei speichern
- fertig!

## Meine Antwortdatei

```
<?xml version="1.0" encoding="utf-8"?>
<unattend xmlns="urn:schemas-microsoft-com:unattend">
     <settings pass="oobeSystem">
         <component language="neutral" name="Microsoft-Windows-Shell-Setup"
processorArchitecture="x86" publicKeyToken="31bf3856ad364e35"
versionScope="nonSxS"
xmlns:wcm="http://schemas.microsoft.com/WMIConfig/2002/State"
xmlns:xsi="http://www.w3.org/2001/XMLSchema-instance">
             <UserAccounts>
                 <LocalAccounts>
                     <LocalAccount wcm:action="add">
                         <Password>
<Value>**XwB3AGkAbgBkAG8AdwBzAFAAYQBzAHMAdwBvAHIAZAA=**</Value>
                             <PlainText>false</PlainText>
                         </Password>
                         <Group>**Administratoren**</Group>
                         <Name>**user**</Name>
                     </LocalAccount>
                 </LocalAccounts>
                 <AdministratorPassword>
<Value>**XwB3AGkAbgBkAG8AdwBzAEEAZABtAGkAbgBpAHMAdAByAGEAdABvAHIAUABhAHMAcwB
3AG8AcgBkAA==**</Value>
                     <PlainText>false</PlainText>
                 </AdministratorPassword>
             </UserAccounts>
             <00BE>
```

```
<NetworkLocation>**Home**</NetworkLocation>
                 <HideEULAPage>**true**</HideEULAPage>
                 <ProtectYourPC>**1**</ProtectYourPC>
             </00BE>
             <RegisteredOrganization>**Meine
Organisation**</RegisteredOrganization>
             <RegisteredOwner>**Ich selber**</RegisteredOwner>
         </component>
         <component name="Microsoft-Windows-International-Core"
processorArchitecture="x86" publicKeyToken="31bf3856ad364e35"
language="neutral" versionScope="nonSxS"
xmlns:wcm="http://schemas.microsoft.com/WMIConfig/2002/State"
xmlns:xsi="http://www.w3.org/2001/XMLSchema-instance">
             <InputLocale>**de-de**</InputLocale>
             <SystemLocale>**de-de**</SystemLocale>
             <UILanguage>**de-de**</UILanguage>
             <UserLocale>**de-de**</UserLocale>
         </component>
     </settings>
     <settings pass="specialize">
         <component language="neutral" name="Microsoft-Windows-Shell-Setup"
processorArchitecture="x86" publicKeyToken="31bf3856ad364e35"
versionScope="nonSxS"
xmlns:wcm="http://schemas.microsoft.com/WMIConfig/2002/State"
xmlns:xsi="http://www.w3.org/2001/XMLSchema-instance">
             <ComputerName>client</ComputerName>
             <AutoLogon>
                 <Password>
<Value>**XwB3AGkAbgBkAG8AdwBzAFAAYQBzAHMAdwBvAHIAZAA=**</Value>
                     <PlainText>false</PlainText>
                 </Password>
                 <Username>**user**</Username>
                 <Enabled>**true**</Enabled>
             </AutoLogon>
             <ProductKey>**AAAAA-AAAAA-AAAAA-AAAAA-AAAAA**</ProductKey>
             <TimeZone>W. Europe Standard Time</TimeZone>
             <ShowWindowsLive>false</ShowWindowsLive>
             <CopyProfile>**true**</CopyProfile>
         </component>
         <component language="neutral" name="Microsoft-Windows-
UnattendedJoin" processorArchitecture="x86"
publicKeyToken="31bf3856ad364e35" versionScope="nonSxS"
xmlns:wcm="http://schemas.microsoft.com/WMIConfig/2002/State"
xmlns:xsi="http://www.w3.org/2001/XMLSchema-instance">
             <Identification>
                 <JoinWorkgroup>**Workgroup**</JoinWorkgroup>
             </Identification>
         </component>
         <component name="Microsoft-Windows-Security-SPP-UX"
processorArchitecture="x86" publicKeyToken="31bf3856ad364e35"
language="neutral" versionScope="nonSxS"
```

```
xmlns:wcm="http://schemas.microsoft.com/WMIConfig/2002/State"
xmlns:xsi="http://www.w3.org/2001/XMLSchema-instance">
             <SkipAutoActivation>**true**</SkipAutoActivation>
         </component>
         <component name="Microsoft-Windows-Deployment"
processorArchitecture="x86" publicKeyToken="31bf3856ad364e35"
language="neutral" versionScope="nonSxS"
xmlns:wcm="http://schemas.microsoft.com/WMIConfig/2002/State"
xmlns:xsi="http://www.w3.org/2001/XMLSchema-instance">
             <RunSynchronous>
                 <RunSynchronousCommand wcm:action="add">
                     <0rder>1</0rder>
                     <Path>**net user administrator /active:yes**</Path>
                 </RunSynchronousCommand>
             </RunSynchronous>
         </component>
     </settings>
     <settings pass="generalize">
         <component language="neutral" name="Microsoft-Windows-Security-
Licensing-SLC" processorArchitecture="x86" publicKeyToken="31bf3856ad364e35"
versionScope="nonSxS"
xmlns:wcm="http://schemas.microsoft.com/WMIConfig/2002/State"
xmlns:xsi="http://www.w3.org/2001/XMLSchema-instance">
             <SkipRearm>**1**</SkipRearm>
         </component>
    </settings>
     <cpi:offlineImage
cpi:source="wim:c:/windows/panther/install.wim#Windows 7 ULTIMATE"
xmlns:cpi="urn:schemas-microsoft-com:cpi" />
</unattend>
```

Erklärungen zu den von mir gewählten Werten:

- alle oben enthaltenen Passwörter sind die gehashte Form von "\_windows"
- Im Rahmen der normalen Installation angelegte Benutzer (sucht Euch ein eigenes Handle aus!) ist Mitglied der Gruppe der Administratoren, also hier auch!
- Wollt Ihr nicht, dass die neuen Accounts so ausschauen, wie der Desktop des Administrators nach der Installation der Software, entfernt einfach "CopyProfile"
- "RegisteredOrganization", "RegisteredOwner", "ProductKey" sowie "JoinWorkgroup" solltet Ihr ggf. anpassen!
- wollt Ihr das Administrator-Konto nicht aktivieren und mit einem Passwort versehen, braucht ihr einfach nur "AdministratorPassword" sowie "RunSynchronous" entfernen
- Möchte man nicht automatisch angemeldet werden (bei mehreren Benutzern pro Rechner sinnvoll), einfach "AutoLogon" entfernen
- "SkipRearm" ist zwar deprecated, wirkt aber immernoch! (Gerade im Rahmen der nicht wenigen Testrunden brauchte ich Windoof erst jedes 9. Mal neuinstallieren!)
- Hat man seine X Testrunden zuendegedreht, kann man auch "SkipAutoActivation" entfernen
- Ansonsten wird man nicht mehr nach Sprache, Zeitzone, Benutzer und das ganze Zeug gefragt
- Ach ja, man kann die Sprache zwar anstatt unter "OOBE" auch unter "Spezialize" angeben, was im Mini-Setup später jedoch keine Wirkung zeigt!
- Ach ja, bei mir handelt es sich um eine M\$ Windoof 7 ULTIMATE 32-Bit-Version, könnte sein,

dass das auch irgendwo angepasst werden möchte, falls Ihr meine Antwortdatei einfach so übernommen habt!?

Ergebnis: Es sollte alles wie von Geisterhand einschl. das erste Anmelden passieren!

From: http://wiki.neumannsland.de/ - **Patricks DokuWiki** 

Permanent link: http://wiki.neumannsland.de/mw2dw:ds3000-clonzilla-win71

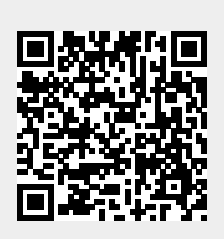

Last update: 2019/09/23 15:04